# Engadir un equipo Windows cliente ao dominio Samba

## Sumario

- 1 Introdución
- 2 Instalación wclient01
- 3 Engadir un equipo cliente no dominio
- 4 Iniciar sesión no equipo cliente con un usuario do dominio

# Introdución

- Neste apartado imos engadir un equipo Windows ao dominio.
- A imaxe amosa o escenario que se pretende montar, pero por agora aínda non están compartidos os recursos por SAMBA no servidor:

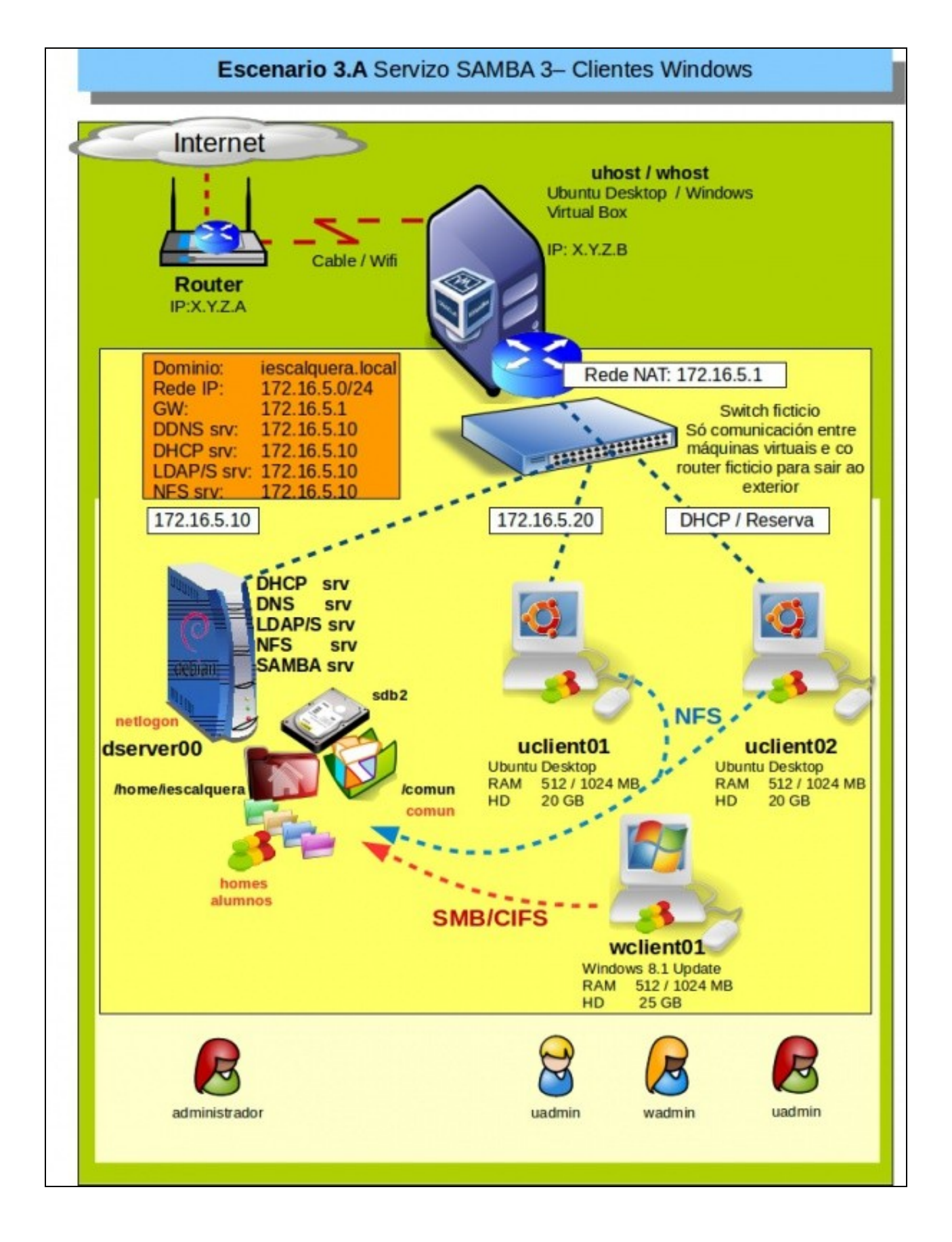

# Instalación wclient01

- Imos crear unha MV con Windows 10 64 bits (aínda que o proceso é case idéntico con Windows 8, 7 ou mesmo XP): wbase
- Exportaremos o servizo de wbase
- Importaremos a MV como wclient01, coa configuración IP por DHCP básica e obterá esa configuración do servizo DHCP de dserver00.
- Póñense a continuación algúns dos pasos da instalación de wclient01
- Instalación wclient01

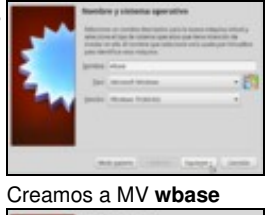

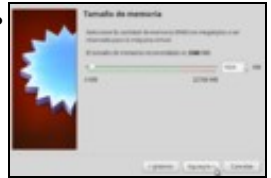

Asignamos 1 GB de RAM ou máis se se dispón de memoria física suficiente, así a instalación do Windows irá máis rápida. Unha vez instalada xa se pode baixar a RAM a 1 GB.

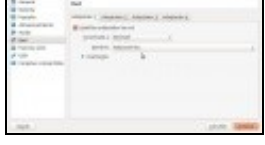

Configuramos o adaptador de rede como Rede NAT

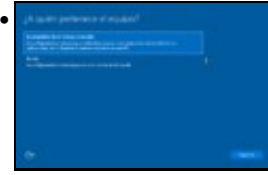

Na instalación, indicamos que é un equipo de traballo ou escola para xestionar usuarios locais.

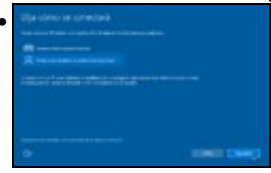

Prememos en Unirse a un dominio de Active Directory local.

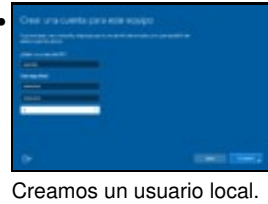

# Control in Schement Control in Section 20 Control in Section 20 Control in Sect

Vemos que a configuración IP é collida por DHCP de dserver00.

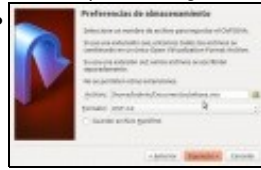

### Actualizamos o equipo (Windows Update).

Instalamos as Guest Additions e exportamos a MV wbase.

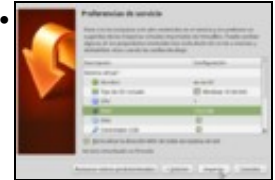

Importamos a MV como wclient01 e reiniciamos a MAC.

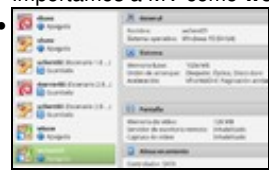

A MV listada no VirtualBox.

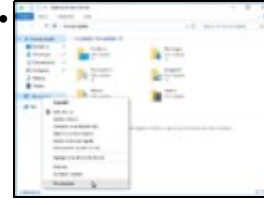

Imos cambiar o nome do equipo. Premer co botón dereito sobre Este equipo e escoller Propiedades.

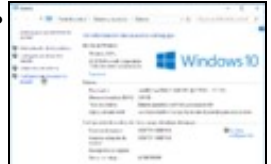

### Premer en Configuración avanzada do sistema.

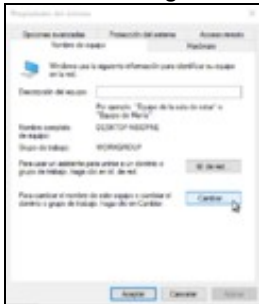

### Premer en Cambiar.

.

| Cambios en el dominio o el nombre del eq                                                           | pipe X                         |
|----------------------------------------------------------------------------------------------------|--------------------------------|
| Puede cantibur el nordore y la peteriencia de e<br>cantibio podrían afectar al acceso a los vecure | ette equipo. Los<br>os de red. |
| Nordere de equipor                                                                                 | 33                             |
| woters)1                                                                                           |                                |
| Norder complete de equipe:<br>eclerel[]                                                            |                                |
|                                                                                                    | Min                            |
| Membro del                                                                                         |                                |
| O Denenia:                                                                                         |                                |
| (# Grupo de Instago                                                                                |                                |
| WORKEROUP                                                                                          |                                |
| Aceptar 5                                                                                          | Carolar                        |

Indicar o novo nome, premer en Aceptar e Reiniciar o equipo para que o novo nome sexa efectivo.

# Engadir un equipo cliente no dominio

- Para engadir un equipo cliente (con Windows) no dominio samba seguiremos os mesmos pasos que debemos seguir para engadir o equipo a un dominio Windows:
  - Iniciamos sesión no equipo cliente con un usuario administrador.
  - Accedemos á ventá de Sistema do Panel de control (Tamén podemos picar co botón dereito sobre Mi PC ou Equipo e seleccionar Propiedades).
  - Picamos na opción para cambiar o dominio ao que pertence o equipo e poñemos o nome do noso dominio
    - ◊ Ollo, o nome de NetBIOS, o mesmo que puxemos no parámetro WORKGROUP no ficheiro de configuración do servidor samba, sen ter en conta as maiúsculas e minúsculas.
  - Pedirásenos un usuario e un contrasinal, e introduciremos root e o contrasinal samba do usuario root.

### · Engadir un equipo no dominio

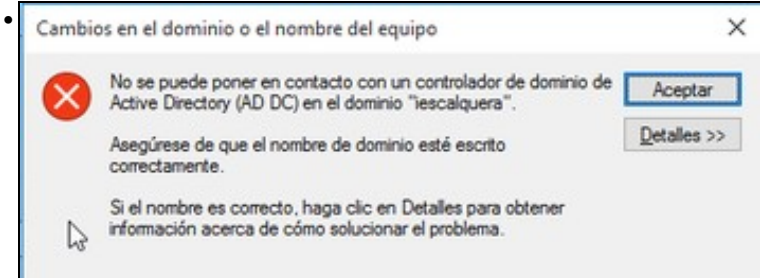

En Windows 7 ou superior, temos que facer unha modificación no rexistro de Windows para poder introducir o equipo no dominio, xa que de non facelo obtemos este erro documentado en http://wiki.samba.org/index.php/Windows7

| rchivo Edición Ver Fi                                                                                                    | vontos Ayuda                                                                                                    |                                                                                                    |                                                                                                    |
|----------------------------------------------------------------------------------------------------|----------------------------------------------------------------------------------------------------|----------------------------------------------------------------------------------------------------|----------------------------------------------------------------------------------------------------|
| KomRim A<br>LanmanServer<br>LanmanWorkstation<br>Linkage<br>NetworkProvide<br>Paramaters<br>Map<br>Ifsvc<br>Itdio<br>Itdio<br>Itdio<br>Itdio<br>Itdio<br>Itdios | Nombre Predeterminado Predeterminado ProblementerolucionRequired PorsonCompatibilityMode PorsonCompatibilityMode ProbleSecuritySignature ProbleSecuritySignature Protection RequireSecuritySignature PorticeDII ServiceDII Protection Protection P | Tipe<br>REG_SZ<br>REG_DWORD<br>REG_DWORD<br>REG_DWORD<br>REG_DWORD<br>REG_DWORD<br>REG_DWORD<br>REG_DWORD<br>REG_DWORD | Dates           (valor no establecido)           0x0000000 (0)           0x0000000 (1)           0x0000000 (0)           0x0000000 (1)           0x0000000 (0)           %SystemRoot%System           0x0000000 (1) |
| Lsa v                                                                                                    |                                                                                                    |                                                                                                    |                                                                                                    |
| Lsa v                                                                                                    |                                                                                                    |                                                                                                    |                                                                                                    |

Hai que meter dous valores no rexistro de Windows (Executar->regedit) antes de meter o equipo no dominio:

[HKEY\_LOCAL\_MACHINE\SYSTEM\CurrentControlSet\services\LanmanWorkstation\Parameters]

"DomainCompatibilityMode"=dword:0000001

"DNSNameResolutionRequired"=dword:00000000

| cambios podrían afectar al ac | ceso a los recurs | ios de red. |
|-------------------------------|-------------------|-------------|
|                               |                   |             |
| Nombre de equipo:             |                   |             |
| wclient01                     |                   |             |
| wclient01                     |                   | Más         |
| Miembro del                   |                   |             |
| Dominio:                      |                   |             |
| iescalquera                   |                   |             |
| Grupo de trabaio:             |                   |             |
| WORKGROUP                     |                   |             |
|                               |                   |             |

| Seguridad de Windows                                                                                                    | × |
|----------------------------------------------------------------------------------------------------|---|
| Cambios en el dominio o el nombre del equipo<br>Escriba el nombre y la contraseña de una cuenta con permiso para unirse<br>al dominio. | e |
| R<br>root<br>••••••<br>Dominio: iescalquera                                                                                            |   |
| Aceptar Cancelar                                                                                                    |   |
| Pídenos o usuario co que dar de alta o equipo no directorio de samba. Cambios en el dominio o el nombre del equipo                     | × |
| Se unió correctamente al dominio iescalquera.                                                                                          |   |
| Aceptar                                                                                                    | ] |

Esta é a mensaxe de benvida.

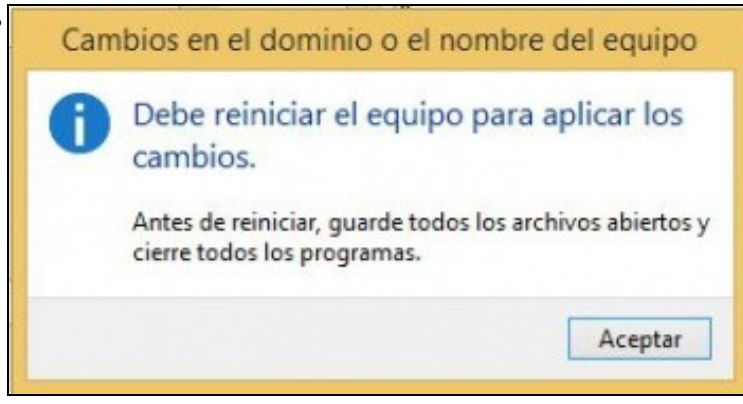

Reiniciamos...

• Podemos comprobar que no servidor LDAP creouse automaticamente a conta de máquina para o equipo (ollo que remata en \$):

### smbldap-usershow wclient01\$

| dn: uid=wclient01\$,ou=maquinas,dc=iescalquera,dc=local  |
|----------------------------------------------------------|
| objectClass: top,account,posixAccount,sambaSamAccount    |
| cn: wclient01\$                                          |
| uid: wclient01\$                                         |
| uidNumber: 1000                                          |
| gidNumber: 515                                           |
| homeDirectory: /nonexistent                              |
| loginShell: /bin/false                                   |
| description: Computer                                    |
| gecos: Computer                                          |
| sambaSID: S-1-5-21-3472892566-1518861306-3316237868-1001 |
| displayName: WCLIENT01\$                                 |
| sambaNTPassword: A821BEFD0B11C86A3F1BF170D9902C00        |
| sambaPwdLastSet: 1400018447                              |
| sambaAcctFlags: [W ]                                     |

| Usuarios                      | 8                | Grupos               | Equipos                               | ominios de Samba   |                   |
|-------------------------------|------------------|----------------------|---------------------------------------|--------------------|-------------------|
| Nuevo equipo 🔀 Delete selecte |                  | ected hosts          | File upload                           | 0 4                |                   |
|                               |                  |                      |                                       |                    |                   |
| Host count:                   | 1<br>Nombr       | e del equipo         | Descripción del                       | Número UID         | Número GID        |
| Host count:                   | 1<br>Nombr<br>ĝ↓ | e del equipo         | Descripción del<br>equipo             | Número UID         | Número GID        |
| Ø _Filter _                   | 1<br>Nombr<br>≜↓ | e del equipo<br>01\$ | Descripción del<br>equipo<br>Computer | Número UID<br>1000 | Número GID<br>515 |

# Iniciar sesión no equipo cliente con un usuario do dominio

Unha vez introducido o equipo no dominio, poderemos iniciar sesión con calquera usuario que teña conta de samba:

• Iniciar sesión no dominio

| Iniciar sesiór                             | n en Windows                                                                                   |  |  |
|--------------------------------------------|------------------------------------------------------------------------------------------------|--|--|
| Copyright @ 1985-2<br>Microsoft Corporatio | 001 Microsoft<br>Professional<br>Microsoft                                                     |  |  |
| Nombre de                                  | xan                                                                                            |  |  |
| <u>C</u> ontraseña:                        | •••••                                                                                          |  |  |
| Conec <u>t</u> arse a:                     | IESCALQUERA                                                                                    |  |  |
| ES                                         | Iniciar sesión usango una conexión de acceso telefónico<br>Aceptar Cancelar Apagar Opciones << |  |  |

Inicio de sesión no dominio nun equipo Windows XP. Na lista de Conectarse a: debemos seleccionar o dominio.

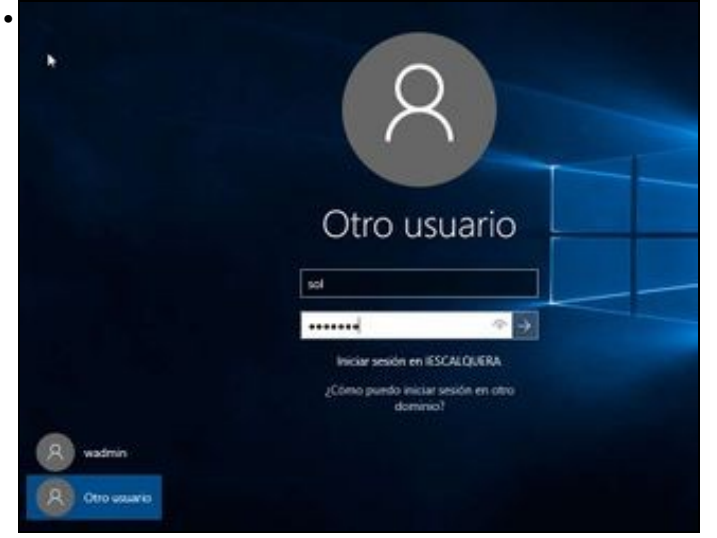

Inicio de sesión no dominio nun equipo Windows 10. Por defecto xa entende que o usuario é do dominio, xa que para iniciar sesión con un usuario local haberá que poñer diante do nome do usuario **NomeDoEquipo**\ ou **.\nomeusario**.

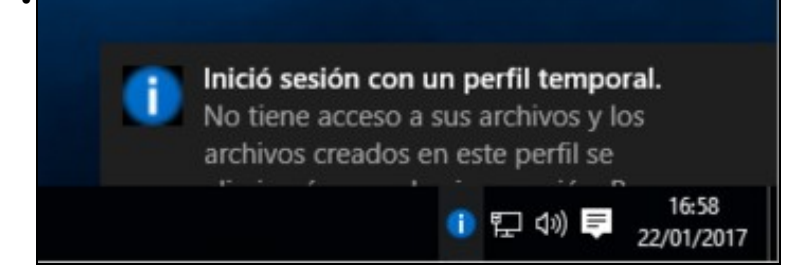

Como temos configurado o servidor samba para que os usuarios teñan a súa carpeta persoal e o perfil dentro da carpeta persoal no servidor, pero estas carpetas aínda non están compartidas, no inicio de sesión veremos este aviso.

| C:\Users\TEMP.IESCALQUERA>net user /domain<br>Se procesará la solicitud en un controlado | sol<br>or de dominio del dominio IESCALQUERA. |
|------------------------------------------------------------------------------------------|-----------------------------------------------|
| Nombre de usuario<br>Nombre completo<br>Comentario                                       | sol<br>Profe - Sol Lúa                        |
| Comentario del usuario<br>Código de país o región<br>Cuenta activa                       | 000 (Predeterminado por el equipo)<br>Sí      |
| La cuenta expira                                                                         | 06/02/2036 16:06:39                           |
| Ultimo cambio de contraseña<br>La contraseña expira                                      | 16/01/2017 3:06:19<br>Nunca                   |
| Cambio de contraseña                                                                     | 16/01/2017 3:06:19                            |
| El usuario puede cambiar la contraseña                                                   | 54<br>51                                      |
| Estaciones de trabajo autorizadas<br>Script de inicio de sesión                          | Todas                                         |
| Perfil de usuario                                                                        | \\dserver@@\sol\profile                       |
| Directorio principal                                                                     | \\dserver@0\sol                               |
| Oltima sesion iniciada                                                                   | nunca.                                        |
| Moras de início de sesión autorizadas                                                    | Todas                                         |
| Miembros del grupo local                                                                 |                                               |
| Miembros del grupo global                                                                | *g-usuarios<br>*g-profes<br>*g-dami-profes    |
| Se ha completado el comando correctamente                                                | -g-damz-proves                                |
|                                                                                          |                                               |
| C:\Users\TEMP.IESCALQUERA>                                                               |                                               |

Con net user /domain sol podemos ver información dos usuarios do dominio e os grupos aos que pertencen.

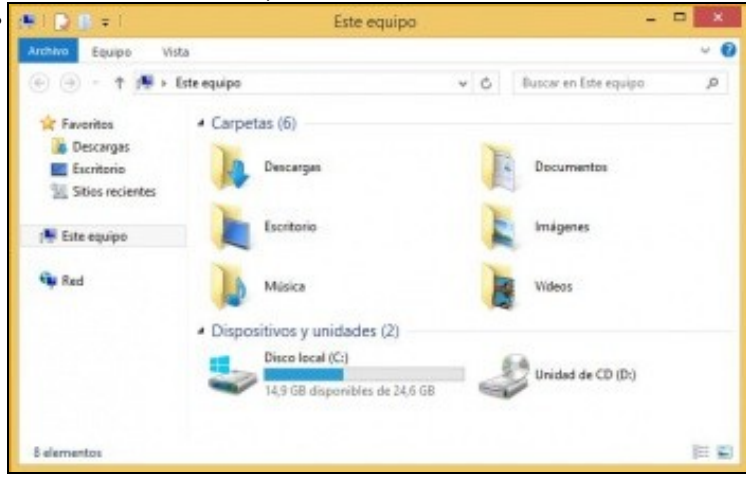

En **Equipo** non hai ningunha unidade de rede do servidor. É polo de antes porque aínda non compartimos nada no servidor para SAMBA, está por NFS.

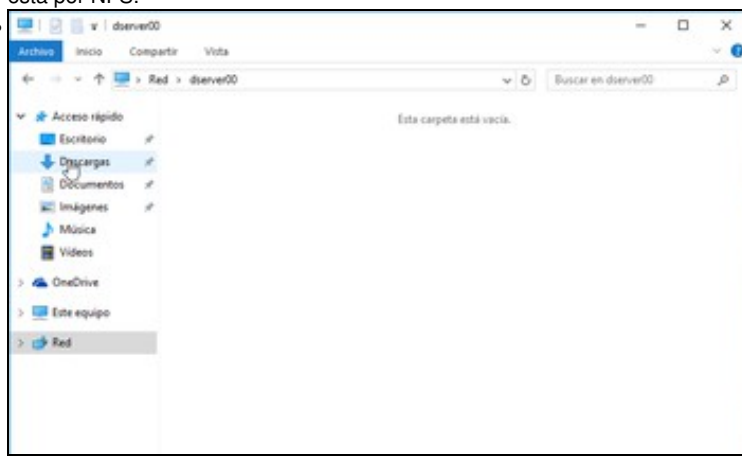

Comprobamos o compartido por samba no servidor: \\dserver00.

-- Antonio de Andrés Lema e Carlos Carrión Álvarez